# **FCAP Website Registration**

Welcome to the dedicated site for the Firefighter Cancer Administration Program. This document is intended to guide the users as they complete the required steps to register and activate their account.

Throughout this process we will assist you with the following steps:

- 1. Register an account
- 2. Verification of email address
- 3. Activation an account
- 4. Authentication of account credentials.

### **Register an Account**

To register a new account, please navigate to the following website.

https://www.amerisys-info.com/fcap

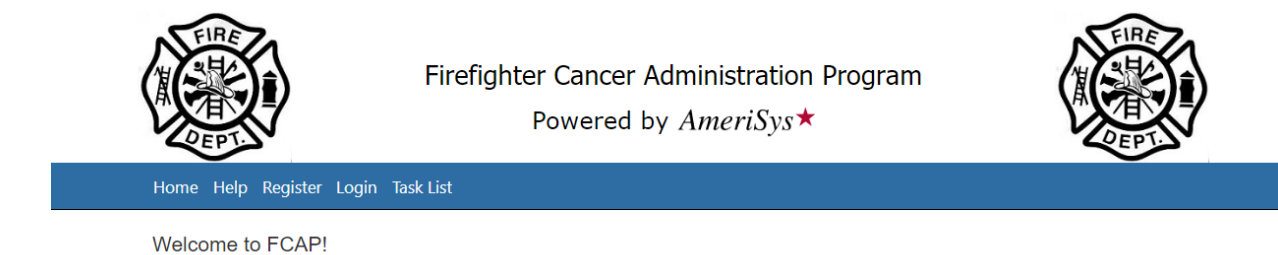

To begin a new registration, please click on the **Register** menu item as shown below.

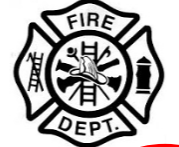

Firefighter Cancer Administration Program Powered by *AmeriSys*\*

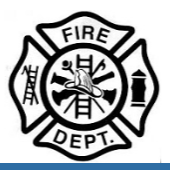

Home Hep Register Login Task List

Welcome to FCAP!

Next, indicate if you are a New Patient OR a new Human Resources Designee

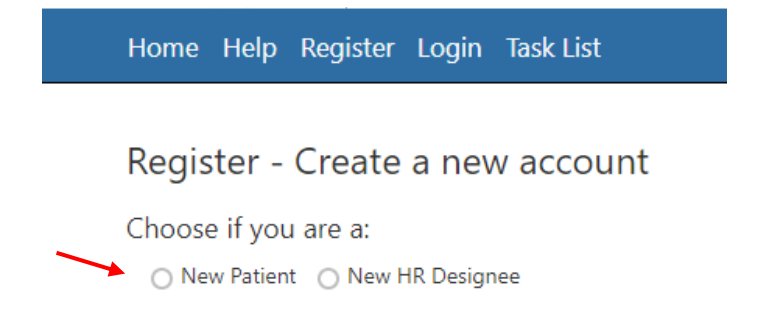

As a new patient, you will be provided the following the form. Please provided each of the data items below. If you selected "New HR Designee", you will be provided a similar form.

Once all information is complete, click the Register button

## Register - Create a new account

Choose if you are a:

New Patient O New HR Designee

| First Name*       |          |  |
|-------------------|----------|--|
| Last Name*        |          |  |
| Email*            |          |  |
| Mobile Phone*     |          |  |
| Address*          |          |  |
| Address2          |          |  |
| City*             |          |  |
| State:*           | pick one |  |
| Zipcode*          |          |  |
| Employer*         |          |  |
| Last 4 SSN #*     |          |  |
| CCN               |          |  |
| Create Password*  |          |  |
| Confirm password* |          |  |

#### **Verification of Email Address**

Home Help Register Login Task List

# **Registration Email Confirmation**

A confirmation email has been sent to you. Please click the link inside it to complete your registration.

At this stage, you will receive an email. Please check the email account provided on the registration form to perform the requested action.

The email will contain a link as shown below. Please click on the link to proceed.

Please confirm your FCAP account registration email by clicking this link: <u>http://mcr-devsvr01/fcap/Account/ConfirmEmail?userId=45&type=3&code=c52515fb-006c-4710-ad37-2fe420c5a0c5</u>.

Clicking the link will confirm your email and trigger an email containing a message of confirmation as shown below.

Home Help Register Login Task List

### **Email Confirmed**

Thank you for confirming your email. Your FCAP account registration is now confirmed. You can now Log In to the web site.